## Qu'est-ce qu'un forum de discussion?

Il s'agit d'un outil d'échanges synchrones qui permet aux étudiantes et étudiants inscrits à un cours de discuter entre eux et avec le professeur ou la professeure en posant des questions ou en faisant des commentaires.

# Accéder au forum

Sélectionnez votre cours pour afficher sa page d'accueil. Vous verrez le nom du forum (ou la liste des forums du cours).

Cliquez sur le lien du forum que vous voulez consulter.

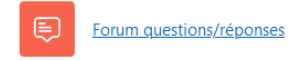

Vous pouvez alors lire les échanges sur un sujet en cliquant sur le titre de celui-ci. Vous pouvez aussi ajouter un sujet en cliquant sur le bouton « Ajouter une discussion » situé au-dessus de la liste des sujets.

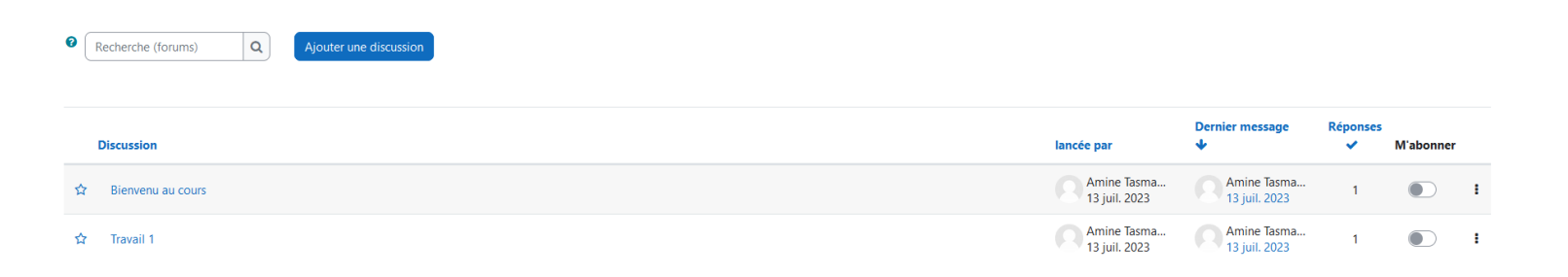

### Abonnement à un forum

Si vous voulez recevoir une notification par courriel lorsqu'un nouveau sujet ou une nouvelle réponse est posté sur un forum, vous devez vous abonner au forum pour activer cette fonction.

| Guide sommaire d'utilis     | sation du forum de discussion d'eCAMPUS |                              |                              | Pa            | ge 2           |     |
|-----------------------------|-----------------------------------------|------------------------------|------------------------------|---------------|----------------|-----|
| Recherche (forums) Q Ajoute | r une discussion                        |                              |                              | s             | 'abonner au fc | rum |
| Discussion                  |                                         | lancée par                   | Dernier message              | Réponses<br>🗸 | M'abonner      |     |
| ☆ Bienvenu au cours         |                                         | Amine Tasma<br>13 juil. 2023 | Amine Tasma<br>13 juil. 2023 | 1             |                |     |
| ☆ Travail 1                 |                                         | Amine Tasma<br>13 juil. 2023 | Amine Tasma<br>13 juil. 2023 | 1             |                | 1   |

**N. B.** : Vous n'avez pas besoin de vous abonner à un forum pour y accéder ou pour lire et poster des messages. L'abonnement sert uniquement à recevoir des notifications par courriel lorsqu'il y a des nouveaux messages au forum.

## Ajouter un sujet

Pour ajouter un sujet, cliquez sur le bouton « Ajouter une discussion ».

- Une nouvelle fenêtre s'affiche.
- Entrez le titre du sujet et le message, puis cliquez sur le bouton « Envoyer ». Dans cette nouvelle version deCAMPUS, il est possible de glisser directement, du bureau, un document en pièce jointe. Pour cela, il suffit de le glisser dans la zone contenant la flèche bleue.

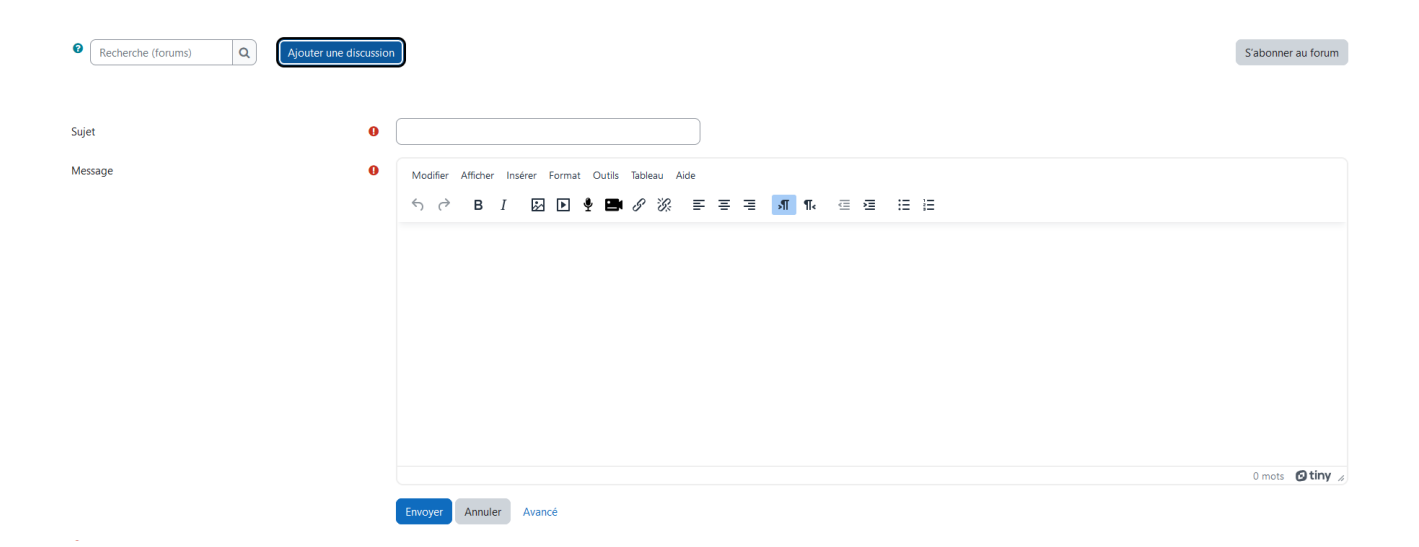

**N. B. :** Lorsque vous ajoutez un sujet ou que vous répondez à un sujet, le système vous propose de vous abonner au forum. Pour éviter cela, sélectionnez l'option de votre choix dans le champ « Abonnement » situé sous le champ « Message ».

Sur la page principale du forum, cliquez sur le titre d'un sujet pour lire les échanges concernant ce sujet.

#### Bienvenu au cours

|     | Travail 1                                                            |             |
|-----|----------------------------------------------------------------------|-------------|
| Rép | ponses emboîtées                                                     | Réglages 🗸  |
| C   | Bienvenu au cours<br>par Amine Tasmany, jeudi 13 juillet 2023, 09:56 |             |
|     | Bienvenu au cours                                                    |             |
|     | Permal                                                               | en Répondre |
|     | Re: Bienvenu au cours<br>par étudiant, jeudi 13 juillet 2023, 14:06  |             |
|     | Merci!<br>Permalien Niveau supéri                                    | ur Répondre |
|     | Iravail 1                                                            |             |

## Répondre à un sujet

Pour répondre à un sujet ou commenter une réponse, cliquez sur le lien « Répondre » en bas à droite de chaque réponse dans la page du sujet. Les champs permettant de répondre s'affichent alors en dessous.

| Bienvenu au cours                                                    |                    |            |
|----------------------------------------------------------------------|--------------------|------------|
| <u>= Travail 1</u>                                                   |                    |            |
| Réponses embolitées •                                                | (                  | Réglages 🗸 |
| Bierwenu au cours<br>par Amine Tasmany, jeudi 13 juillet 2023, 09:56 |                    |            |
| Bienvenu au cours                                                    |                    |            |
|                                                                      | Permalien          | Répondre   |
| Re: Blenvenu au cours<br>par étudiant, jeudi 13 juillet 2023, 14:06  |                    |            |
| Mercil                                                               |                    |            |
| Pennale                                                              | i Niveau superieur | Repondre   |

Pour les sujets ou les réponses que vous postez, vous verrez en bas à droite de ceux-ci, en plus du lien « Répondre », les liens « Modifier » et « Supprimer ». Ces derniers ne sont disponibles que pendant les 30 minutes suivant l'envoi de votre réponse.

| Lorsque vous voyez un point d'interrogation | ? | , n'hésitez pas à cliquer sur celui-ci pour obtenir de |
|---------------------------------------------|---|--------------------------------------------------------|
| l'aide supplémentaire.                      |   |                                                        |